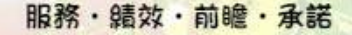

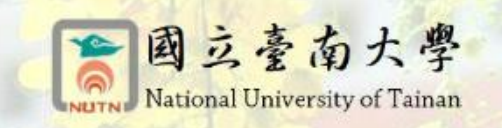

# 107年文化資產學院第三期人才培育計畫 推廣群組「無形文化資產-口述傳統主題講座」

### 招生簡章

- 教學目標:本校規劃無形文化資產的五場主題講座,包含通論性議題、傳統表演藝術、傳統 工藝、口述傳統及民俗,期能使學員於講座中所學習的知識,對無形文化資產能 有完整且深入的了解,有利於無形文化資產的推動及保存。
- 招生對象:對無形文化資產領域有興趣之社會大眾,同時開放學生、從業人員、公務人員等 有意願者參與。

招生名額:以30人為下限,80人為上限。

- 上課時間:107年6月23日(週六),上午9:00-17:30上課(計7小時)。
- 上課地點:本校文薈樓 J106 會議室 (臺南市中西區樹林街二段 33 號)。

#### 主持人及講座師資:

戴文鋒 本校人文與社會學院院長 拉夫琅斯•卡拉雲漾 屏東部落大學前校長 黃季平 國立政治大學民族系副教授 黃貞燕 國立臺北藝術大學博物館研究所助理教授

#### 活動議程:

| 時間          | 課程主題                      | 主講人/ 主持人          |
|-------------|---------------------------|-------------------|
| 8:50-9:00   | 報到                        |                   |
| 9:00-12:00  | 無形文化資產制度規劃與操作<br>母法與子法的說明 | 黄貞燕/戴文鋒           |
| 12:00-13:30 | 午餐                        |                   |
| 13:30-15:30 | 屏東排灣族的口述傳統危機              | 拉夫琅斯•卡拉雲漾<br>/黃季平 |
| 15:30-17:30 | 臺灣原住民族的口述傳統               | 黄季平/拉夫琅斯•<br>卡拉雲漾 |
| 17:30-17:40 | 綜合討論                      |                   |

上課費用:全程免費,並提供中餐便當。

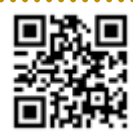

報名:

(一)網路報名:文化資產學院: <u>http://www.coch.tw/</u>
 (請參考附件「文化資產學院註冊報名步驟」)

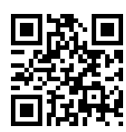

請先註冊成為會員,再進入選課。(無備用 e-mail 者,請填寫原 mail 即可)

- (二)現場報名:每週一至週五08:30-17:00,請親自(或委託)至本校教務處進修推廣組 現場報名。
- 公告開班:預定辦理活動前,於本校推廣教育資訊網公告開班事宜。唯,開班日如遇不可抗 力因素停課者,順延之。

備註:

- (一)本班依「專科以上學校推廣教育實施辦法」辦理。
- (二)全程參與者,可登入公務人員終身學習時數。
- (三)本簡章如有未盡事宜,依相關法令規定辦理。

☆辦理單位:教務處進修推廣組(06)2133111 轉 246-249 或 2139993(傳真)06-2133809

#### ☆70005 臺南市樹林街二段 33 號中正館1樓

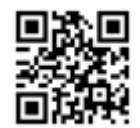

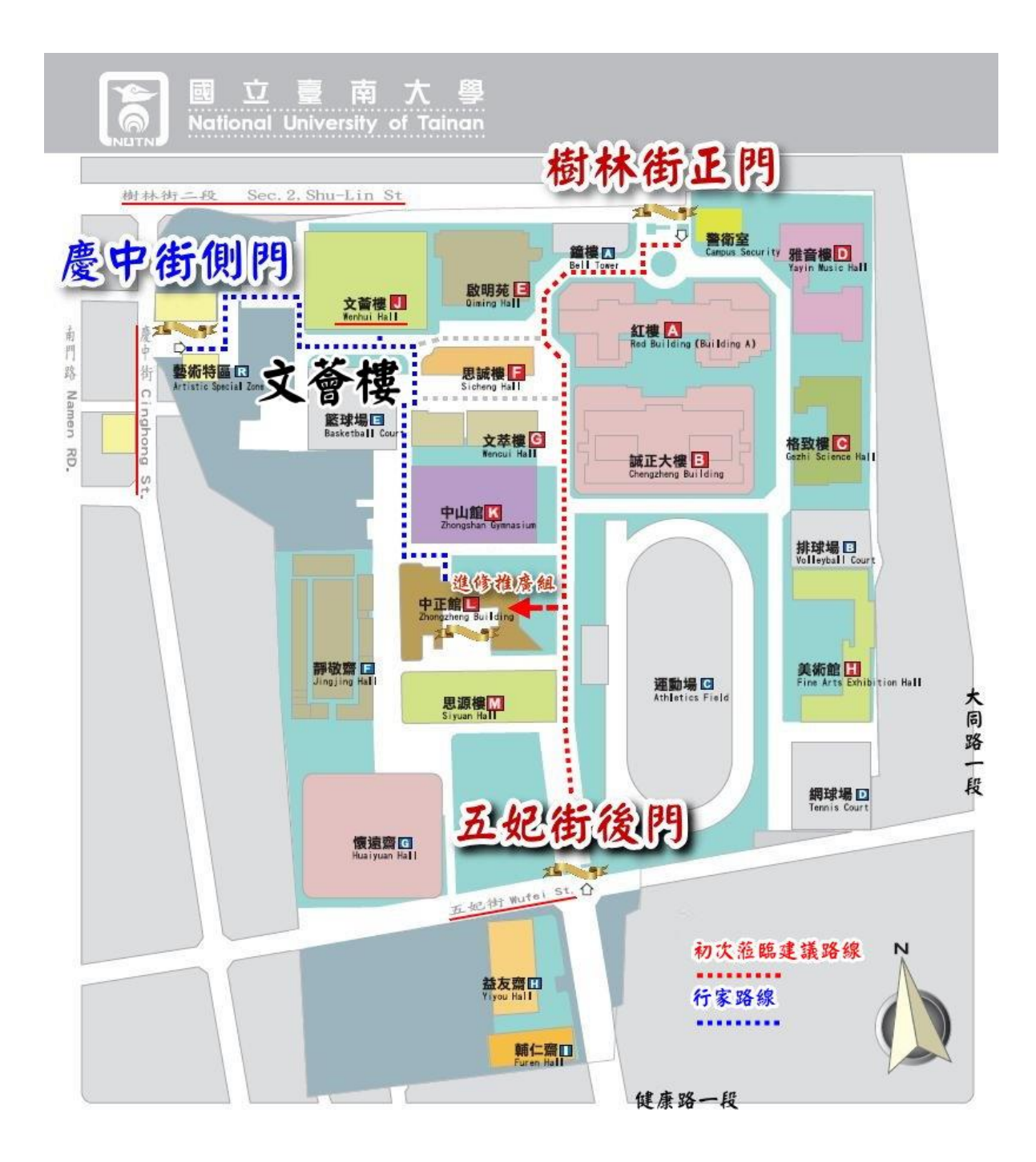

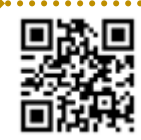

## 文化部文化資產學院-推廣群組-報名專區

## 如何報名? 步驟解說

(一)使用搜尋引擎輸入關鍵字〔文資學院〕,或直接輸入網址 www.coch.tw 進入官網。

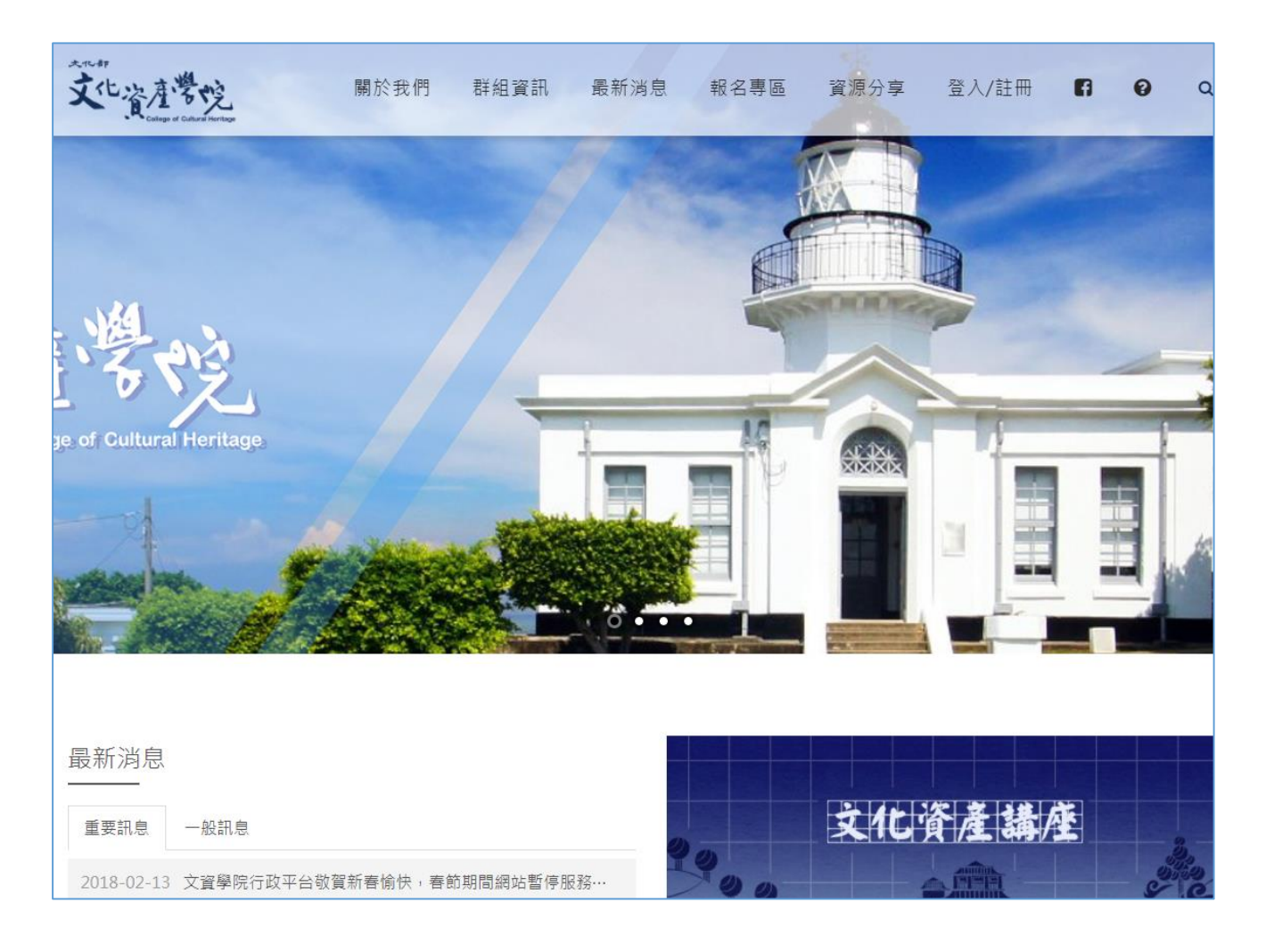

(二)進入官網後,點擊〔報名專區〕,會列出目前文資學院所開設相關活動公告,如 您非文資學院的會員,請點擊〔登入/註冊〕後,進行註冊動作。

| 文化資產幣吃<br>(1) (1) (1) (1) (1) (1) (1) (1) (1) (1) | 關於我們                                                         | 門 群組資訊                                                       | 最新消息                                         | 報名專區                             | 資源分享                                                                                                    | 2<br>1<br>1                                                                                                    | を入/註冊                                | }      | A    | 0     | ۹           |
|---------------------------------------------------|--------------------------------------------------------------|--------------------------------------------------------------|----------------------------------------------|----------------------------------|----------------------------------------------------------------------------------------------------|----------------------------------------------------------------------------------------------------|--------------------------------------|--------|------|-------|-------------|
|                                                   | -                                                            |                                                              | • • • •                                      | 1                                | Sec. 1                                                                                                    |                                                                                                    |                                      |        |      |       | •           |
| 報名專區                                              |                                                              |                                                              |                                              |                                  |                                                                                                    |                                                                                                    |                                      |        |      | ☆ / 幸 | <b>8名專區</b> |
|                                                   |                                                              |                                                              |                                              |                                  |                                                                                                    |                                                                                                    |                                      |        | ~    |       |             |
| 日期                                                | 活動名稱                                                         | 講師                                                           |                                              |                                  | 主!                                                                                                    | 辦<br>立 活動                                                                                                    | 动地點                                  | 沽動類型   | 名額限制 | 報名    |             |
| 2018/06/01~2018/06/02                             | 東區-古蹟修復規<br>劃與設計再利用<br>職態培訓(基礎班)                             | 榮芳杰副教授/曾遶<br>教授/林蕙玟副教授<br>侑樺博士後研究員<br>教授/蔡明志/顏亮 <sup>3</sup> | (仁副教授/張崑振<br>(/林其本簡任技正<br>(初宗雄建築師/許<br>平助理教授 | 副教授兼主任/呉<br>/林秀叡專案研究<br>正傑建築師/王維 | (秉聲副 中部<br>記員/蔡 民<br>)<br>(第<br>)<br>(第<br>)<br>(第<br>)<br>(第<br>)<br>(第<br>)<br>(<br>)<br>(<br>)<br>(<br>) | 華國國際<br>室<br>館<br>(<br>中<br>(<br>市<br>(<br>市<br>(<br>一<br>一<br>一<br>一<br>一<br>一<br>一<br>一<br>一<br>一<br>一<br>一<br>一<br>一<br>一 | 蘭縣建築<br>公會會議<br>(宜蘭縣<br>蘭市縣政<br>街1號2 | 研討會    | 63   | 已結束   |             |
| 2018/05/20~2018/05/20                             | 2018牡丹社事件<br>與恆春半島史專<br>題課程-牡丹社事<br>件遊程規劃、文<br>化解說教育教案<br>設計 | 墾丁國家公園/林理                                                    | <b>達遙寶深解說員</b>                               |                                  | 台) 藍1<br>東<br>溪1<br>會                                                                                       |                                                                                                    | 東縣牡丹<br>公所二樓                         | 研<br>習 | 30   | ● 我要  | 報名          |
| 2018/05/18~2018/05/18                             | 2018牡丹社事件<br>與恆春半島史專<br>題課程-戶外走訪                             | 文史工作者/劉還月                                                    | 老師                                           |                                  | 台)<br>藍1<br>東)                                                                                              | <> 展示                                                                                                    | 東縣牡丹<br>公所二樓                         | 研<br>習 | 30   | ● 我要  | 報名          |

(三)進入後,會出現登入畫面,點擊右上角〔註冊〕,進入註冊畫面。

|                             |                                                                                                    | 遭沒有帳號? 註 <b>冊</b> |
|-----------------------------|----------------------------------------------------------------------------------------------------|-------------------|
| welcome<br>文化资产学说 俞 《 《 《 》 | 会員登人<br>特別<br>記記(福) 補表報道信<br>記記(福) 補表報道信<br>記記(冊) 公式<br>正記(冊) 公式<br>正記(冊) 公式<br>記記(冊) 公式<br>正記(冊) 公式<br>正記(冊) 公式<br>正記(冊) 公式<br>正記(冊) 公式<br>正記(冊) 公式<br>正記(冊) (二) (二) (二) (二) (二) (二) (二) (二) (二) (二 |                   |

(四)依序填入您個人的 [E-mail] [密碼] [姓名] [性別] [身分證字號] [生日] [備 用信箱] [行動電話] [聯絡電話] 等資料,其中 [備用信箱] 為必填,如果您沒 有第二個信箱,可填入與 [E-mail] 相同的信箱。填寫完成後,點擊 [註冊], 會出現需要您至註冊信箱收取認證信。

|                          | 註冊會員                                              |
|--------------------------|---------------------------------------------------|
|                          | Email                                             |
| 建學党 📾 🕅 🚷 🦛              | 密碼                                                |
| ege of Cultural Heritage | 再次確認密碼                                            |
|                          | 姓名                                                |
|                          | ●本國人<br>請輸入身份證字號                                  |
|                          | <br>◎外國人                                          |
|                          | Prease enter your passport number<br>生日 年 ◆ 月 ◆ 日 |
|                          | 備用Email                                           |
|                          | 行動電話                                              |
|                          |                                                   |
|                          | 身份別    ◆                                          |
|                          | 我不是機器人     reCAPTCHA     暗私槽 - 傑致                 |
|                          | 我已詳閱並同意 個人資料授權使用同意條款                              |

(五) 在您的信箱中, 點擊認證信件內容中的網址, 會出現您的帳號已啟用成功的訊息。

| 來自 www.coch.tw<br>註冊成功!!講至註冊信箱收取認證信。 | 確定 |
|--------------------------------------|----|
| 來自 www.coch.tw<br>帳號啟用成功             | 確定 |

### (六)完成後回到登入畫面,進行登入作業。

| 會員登入                                                                       |                                                                                                    |
|----------------------------------------------------------------------------|----------------------------------------------------------------------------------------------------|
| 村長号虎                                                                       |                                                                                                    |
| E1070005                                                                   | 4                                                                                                    |
| 密碼                                                                         |                                                                                                    |
|                                                                            |                                                                                                    |
| 忘記密碼?   補寄驗證信                                                              |                                                                                                    |
| <ul> <li>         我不是機器人         reCAPTCH         職紙權 - 條款     </li> </ul> | IA                                                                                                    |
| 記住我的帳號密碼                                                                   |                                                                                                    |
| ž                                                                          | 圣入                                                                                                    |
|                                                                            | <ul> <li>會員登入</li> <li>帳號</li> <li>E1070005</li> <li>密碼</li> <li>∞ः</li> <li>忘記座碼?] 補寄驗證信</li> <li>✓ 我不是機器人</li> <li>✓ 我不是機器人</li> <li>✓ 正住我的帳號座碼</li> </ul> |

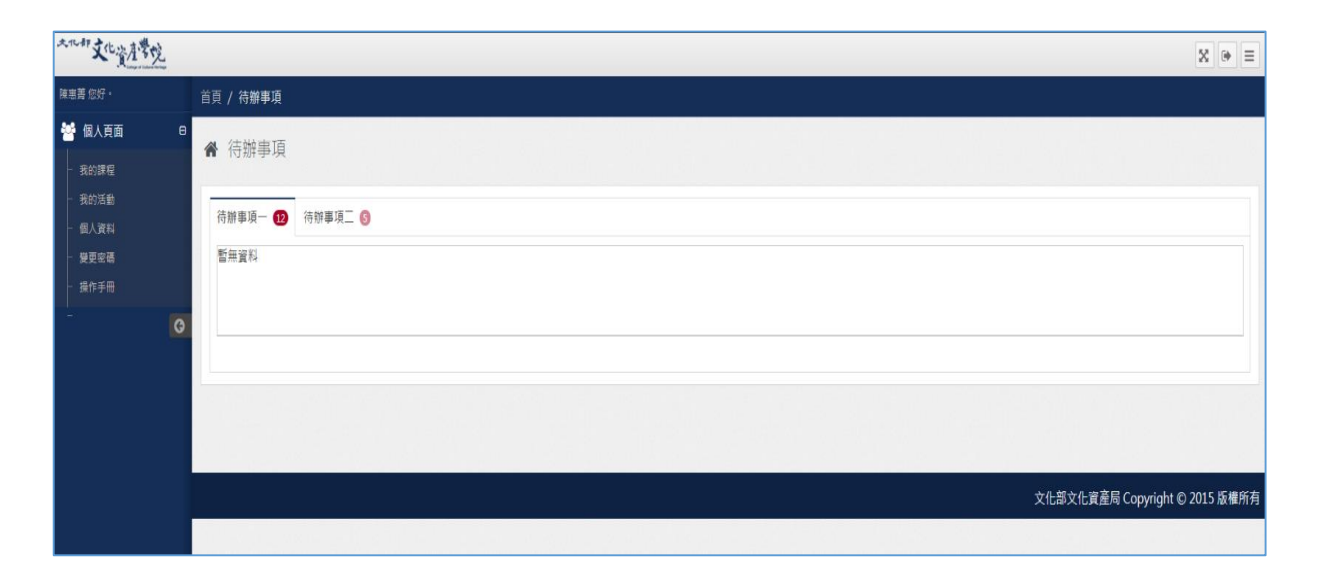

(七)成功登入後,回到文資學院的報名專區網頁畫面,選擇由國立臺南大學進修推廣 組舉辦的無形文化資產主題講座活動,點擊〔我要報名〕後,會進入該活動詳細 資訊。

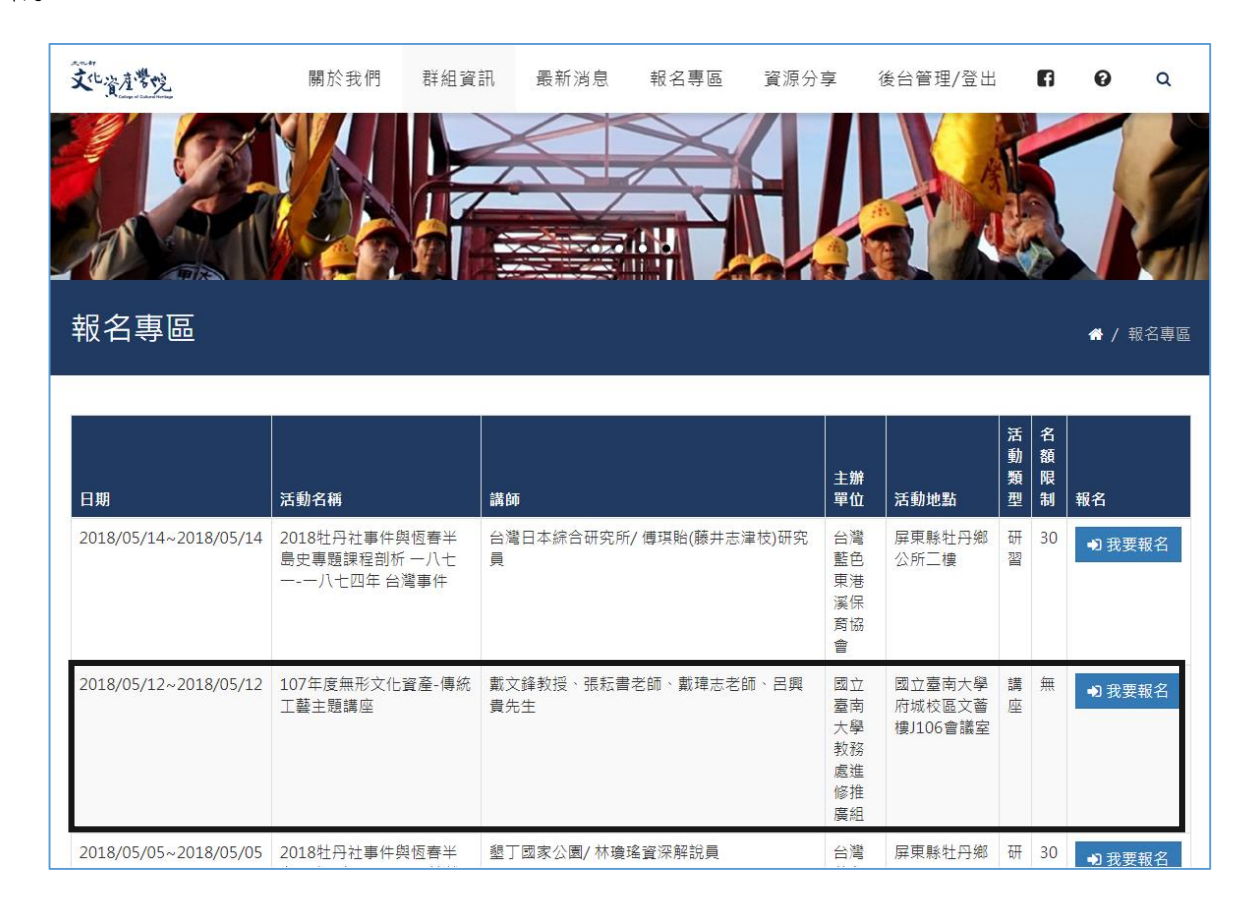

| 文化資產學院                                               | 關於我們                                                                                        | 群組資訊    | 最新消息     | 報名專區  | 資源分享   | 後台管理/登出 | F  | 0 | ۵ |  |  |
|------------------------------------------------------|---------------------------------------------------------------------------------------------|---------|----------|-------|--------|---------|----|---|---|--|--|
| 御註:                                                  |                                                                                             |         |          |       |        |         |    |   |   |  |  |
| (一)本坩依 ' 專科以                                         | 上學校推廣教育賞//                                                                                  | 也辨法」辦理。 |          |       |        |         |    |   |   |  |  |
| ()全栏鉁兴省,ባ登人公務人員終身學習時數。                               |                                                                                             |         |          |       |        |         |    |   |   |  |  |
| (三)本簡章如有未盡                                           | (三)本簡章如有未盡事宜,依相關法令規定辦理。                                                                     |         |          |       |        |         |    |   |   |  |  |
| 辦理單位:教務處進修推廣組(<br>70005臺南市樹林街二段33號<br>1 (16) 33 (分字) | 辦理單位:教務處進修推廣組(06)2133111轉246-249或2139993(傳真)06-2133809<br>70005臺南市樹林街二段33號中正館1樓<br>▲ 頷 0 分字 |         |          |       |        |         |    |   |   |  |  |
| 報名資料處理狀況一覽表                                          | 供取                                                                                          |         | 尚書       | - e 珊 |        | 安拉太涌    | 迅  |   |   |  |  |
| Шųх                                                  | 開収                                                                                          |         | ۳.<br>Pl | ~庭埕   |        | · 查1《小迎 | 신민 |   |   |  |  |
| 0                                                    | 0                                                                                           |         |          | /     |        | 0       |    |   |   |  |  |
| 申請者                                                  | 手機                                                                                          |         |          | 目前記   | 資料處理狀況 |         |    |   |   |  |  |
| 1.余〇和                                                | ****8                                                                                       | 105     |          | 尚未署   | 審核     |         |    |   |   |  |  |
| 2 林〇君                                                | *****3                                                                                      | 598     |          | 尚未調   | 囊核     |         |    |   |   |  |  |

(八)接著再點擊下方〔我要報名〕後,出現您的報名資訊畫面(登入會員後相關資料將 會自動帶入個人資料),檢查確認無誤後,請再填入〔聯絡地址〕〔供餐選擇〕〔驗 證碼〕,填寫完成後,點擊〔確認報名〕即可完成報名作業。

| ·文北資產豐吃               | 關於我們 | 群組資訊     | 最新消息 | 報名專區  | 資源分享       | 後台管理/登出        | A | 0   | Q  |
|-----------------------|------|----------|------|-------|------------|----------------|---|-----|----|
| 報名資訊                  |      |          |      |       |            |                |   |     |    |
| 姓名 ※ <b>必填</b>        |      | 性別 🗙     | 必填   |       |            | 生日 ※ <b>必填</b> |   |     |    |
|                       |      | <u>a</u> |      |       | \$         |                |   |     |    |
| 連絡電話 <b>※必填</b>       |      | 手機 🗙     | 必填   |       |            |                |   |     |    |
|                       |      | ¢.       |      |       |            |                |   |     |    |
| 聯絡地址                  |      |          |      |       |            |                |   |     | •  |
| 主要雷子信箱 ※必續            |      |          |      |       |            |                |   |     |    |
|                       |      |          |      |       |            |                |   |     |    |
| 備用電子信箱 ※必填            |      |          |      |       |            |                |   |     |    |
|                       |      |          |      |       |            |                |   |     |    |
| 最高學歷 <mark>※必填</mark> |      | 畢業學校     | Ż    |       |            | 科系             |   |     |    |
|                       | ¢    |          |      |       | ( <u>1</u> |                |   |     | 12 |
| 職業 ※必填                |      | 職稱       |      |       | -          | 服務單位           |   |     |    |
|                       | ÷    |          |      |       |            |                |   |     |    |
| 供餐選擇 ※必填              |      | 驗證碼      | ※必填  | 0.84  |            |                |   |     |    |
| 単民                    | -    |          |      | daà s | N. N.      |                |   |     |    |
|                       |      |          |      |       |            |                |   | 確認報 | 名  |

(九)後可在〔後台管理〕畫面中,點擊〔我的活動〕查看已報名的活動。

| 大化却文化資產學         | 党 |                       |                                    |                   |             |                    |                             |          |          | X 0 3 |
|------------------|---|-----------------------|------------------------------------|-------------------|-------------|--------------------|-----------------------------|----------|----------|-------|
| 怎好·              |   | 首頁 / 個人頁面 / 我的活       | 動                                  |                   |             |                    |                             |          |          |       |
| 個人頁面<br>- 我的課程   | 8 | 😵 我的活動                |                                    |                   |             |                    |                             |          |          |       |
| - 我的活動           |   | 活動名稱                  |                                    |                   | Q. 授尊       |                    |                             |          |          |       |
| - 個人資料<br>- 變更密碼 |   | 日期                    | 活動名稱                               | 講師                |             | 主辦單位               | 活動地點                        | 活動類<br>型 | 審查結果     | 報名    |
| -                | G | 2018/03/05~2018/03/05 | 2018牡丹社事件购恒春半篇史事题講座-牡丹社事件的<br>研究面向 | 林星蓉 (淡江大學歷        | 史學系教授)      | 台灣藍色東港溪保育協會        | 屏東縣牡丹鄉公所 (屏東縣牡丹鄉石門村<br>26號) | 講座       | 尚未審<br>核 | ◎報名内容 |
|                  |   | 2018/03/03~2018/03/03 | 107年度無形文化資產·通論性議題主題講座(已結束)         | 敷文錄 教授/陳逸君<br>理教授 | 助理教授 /王藤苡 助 | 國立臺南大學教務處進修推<br>廣組 | 國立臺南大學文蓄樓J106演講廳            | 講座       | 尚未審<br>核 | ●報名内容 |
|                  |   | 有2筆資料,總共1頁            |                                    |                   |             |                    |                             |          |          |       |
|                  |   |                       |                                    |                   |             |                    |                             |          |          |       |

(十)點擊右上方〔登出按鈕〕,即可登出會員。

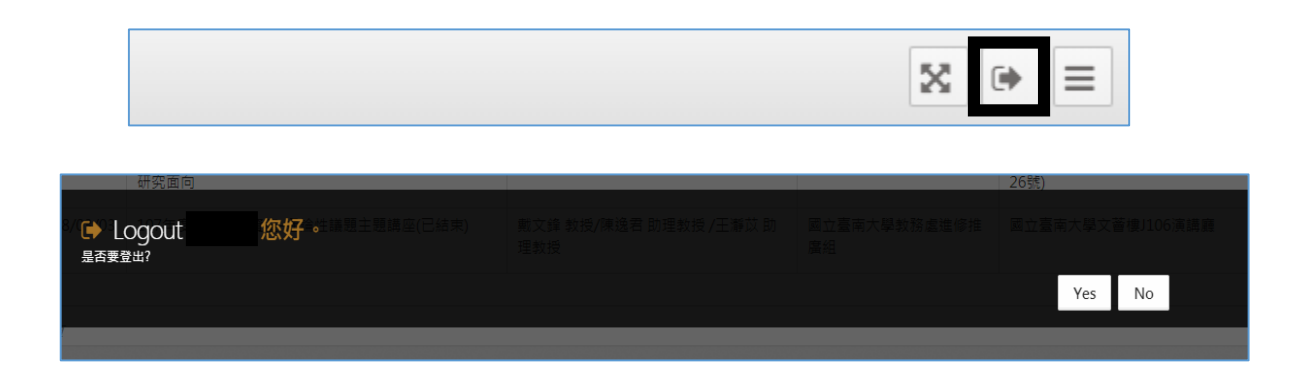